भारत सरकार युवा कार्यक्रम एवं खेल मंत्रालय क्षेत्रीय निदेशालय, रा.से.यो

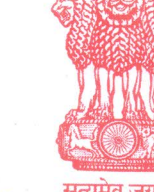

Government of India Ministry of Youth Affairs & Sports Regional Directorate of NSS Bhubaneswar

Dated: 19.12.2024

F.No.1/37/2024/NSS/ORD 3009-3114

То

- 1. The All Programme Coordinator,
  - National Service Scheme Cell Universities, CHSE & JNV
  - State of Odisha
- 2. All Self Finance Units of Odisha

## Sub: Celebration of Veer Bal Diwas 2024 – Event Creation on MYBharat Portal-reg

Sir/Madam,

This is to inform you that 'Veer Bal Diwas 2024' will be celebrated on 26t<sup>h</sup> December 2024 at Bharat Mandapam, New Delhi. The day is observed annually to honor the supreme sacrifices of the Sahibzadas, the four sons of Guru Gobind Singh Ji, and to uphold their legacy of justice, righteousness, and unwavering courage.

Veer Bal Diwas embodies the values of **Mata Gujri Ji, Guru Gobind Singh Ji, and the Sahibzadas**, whose bravery in the face of oppression symbolizes the resolve to protect our culture and Bhartiyata. Their sacrifices are a source of pride and inspiration, teaching us how courage and principles can overcome even the gravest challenges.

In this regard, you are kindly requested to:

- 1. Create the event for Veer Bal Diwas on the Program Officer's page of MYBharat Portal, ensuring it is accessible to all NSS volunteers and stakeholders.(Annexure I : SOP for Creating an Event for Veer Baal Diwas)
- 2. Encourage volunteers to participate in the observance of this day through MY Bharat Portal and also the live link to witness the celebration of Veer Bal Diwas at Bharat Mandapam will be available on 26<sup>th</sup> December 2024.
- 3. Collaborate with educational institutions and community groups to spread awareness of their legacy and foster discussions on how courage can be demonstrated in everyday life.

Veer Bal Diwas not only commemorates the sacrifices of the Sahibzadas but also serves as an opportunity to inspire the youth of our nation to imbibe their values. Let us join hands in making this day meaningful and memorable, ensuring that their ideals continue to guide us in building a just and compassionate society.

In this regard, you are requested to give instructions to all NSS Programme Officers under your jurisdiction, to take necessary steps for **Veer Bal Diwas** along with creation of events on the MY Bharat portal, with photographs documenting the activities undertaken.

Encl: as above

Yours faithfully (Sarita Patel) 19112 Regional Director

Copy to:

- 1. The Director, Directorate of NSS, Shiva Ji Stadium, New Delhi for kind information.
- 2. The SNO-cum-Deputy Secretory, NSS, Department of Higher Education, Govt. of Odisha for information and necessary action.
- 3. All DPO/ADPO, NSS, Odisha for information and necessary action.

३०, इंडस्ट्रियल कॉलनी, यूनिट-३ खारवेलनगर, भुवनेश्वर-७५१००१ टेलीफोन: 0674-2950250

30, Industrial Colony, Unit-3 Kharvelanagar, Bhubaneswar-751001 Email : nssbbsr@gmail.com, nssrc-od@nic.in

## SOP for Creating an Event for Veer Baal Diwas on MyBharat PO Page

The upcoming **Veer Baal Diwas** event, celebrated across India, will be organized by NSS POs and the event will be created on their MY Bharat PO pages. The event can be created and posted by following these steps:

- 1. Sign In -
- Go to MyBharat Portal on mybharat.gov.in
- Sign in to your PO Page using the NSS PO credentials (Email/Mobile Number).

| Sign In to your account               |   |
|---------------------------------------|---|
| Enter Mobile number or Email Address* | # |
| I consent to terms of use.            |   |
| Sign In                               |   |
| Return to MY Bharat                   |   |
|                                       | _ |
|                                       |   |
|                                       |   |

2. On the left-hand side menu, locate and click on the Events Tab.

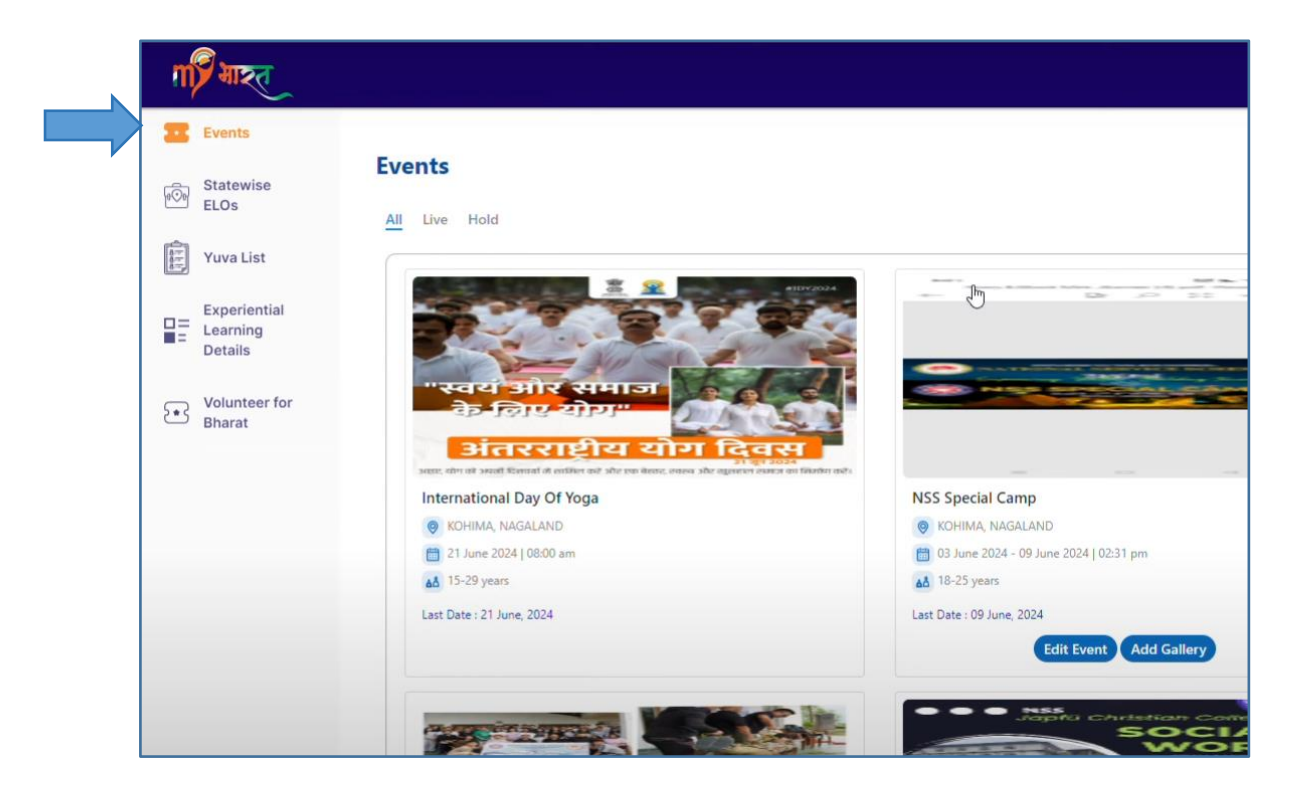

**3.** Click on the **+ Add Event** button located at the top-right corner of the page.

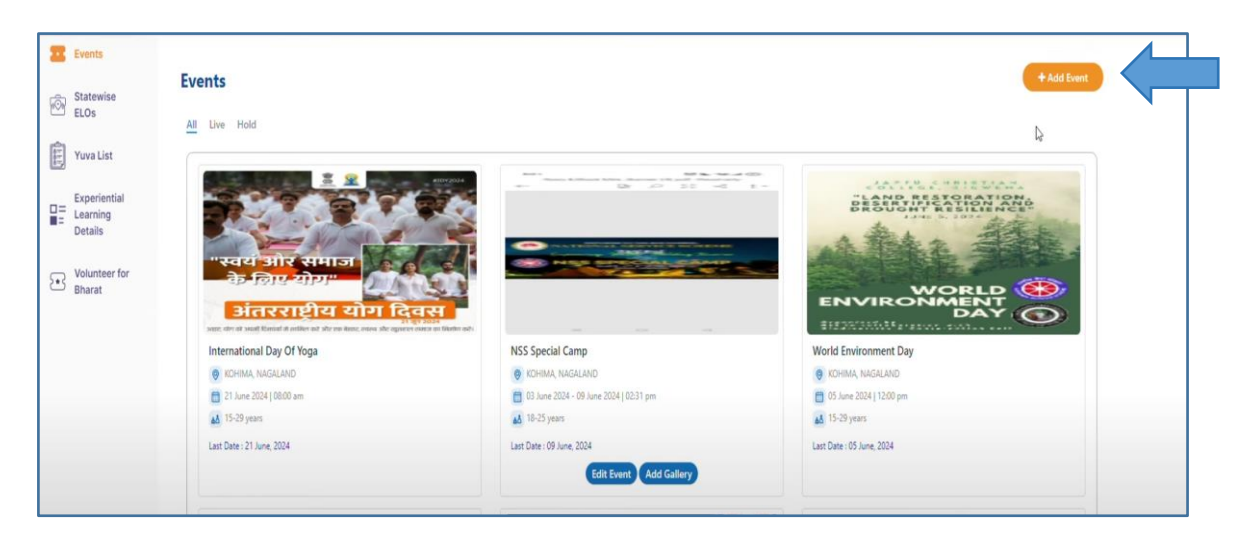

## 4. Fill in Event Details

• Choose Event Type- others

| गा महत                              |                                                                                                    |  |  |  |
|-------------------------------------|----------------------------------------------------------------------------------------------------|--|--|--|
| • Events                            | ← Add Event                                                                                                    |  |  |  |
| Statewise<br>ELOs                   | Basic Details                                                                                                    |  |  |  |
| Yuva List                           | Event Type *                                                                                                    |  |  |  |
| Experiential<br>Learning<br>Details | <ul> <li>Voter Awareness Programme</li> <li>Block Level Sports Meet</li> <li>Declamation on MYBharat</li> <li>Neighborhood Youth Parliament</li> <li>Swachhata Hi Seva</li> <li>Seva Se Seekhen - Hospital Volunteering</li> <li>Cyber Security Awareness</li> <li>Viksit Bharat Ambassador Yuva Connect Programme</li> <li>State NYF25</li> <li>District NYF25</li> <li>Awareness and Education Programme</li> <li>Diwali with MY Bharat</li> <li>Outreach Program on MY Bharat</li> <li>Others</li> </ul> |  |  |  |
| Youth Photo<br>Moderation           | Event Name*                                                                                                    |  |  |  |
|                                     | Enter event name 100                                                                                                    |  |  |  |
|                                     | Specialization                                                                                                    |  |  |  |
|                                     | Select Specialization                                                                                                    |  |  |  |
|                                     | Partner Name*                                                                                                    |  |  |  |
|                                     | Enter Partner Name                                                                                                    |  |  |  |
|                                     | 100 Highlights                                                                                                    |  |  |  |
|                                     |                                                                                                    |  |  |  |
|                                     | 100                                                                                                    |  |  |  |

- i. Event Name: Enter Veer Baal Diwas, 2024.
- ii. Specialisation: Choose Veer Baal Diwas, 2024 from the drop-down list.

| Event Name*           |     |
|-----------------------|-----|
| VEER BAAL DIWAS 2024  |     |
|                       | 79  |
| Specialization        |     |
| ved                   |     |
| Veer Baal Dalms, 2024 |     |
| Enter Partner Name    |     |
|                       | 100 |
| Highlights *          |     |

- iii. Partner Name: Enter the relevant partner name (e.g., NSS, WCD, NYKS, etc.).
- iv. Highlights: Add a brief note, such as Veer Baal Diwas 2024.
- v. Event Description: Write a concise description explaining the event.
- vi. Number of Days: Enter 1.

| Statewise               |                   |                 |     | in allow the second |   |
|-------------------------|-------------------|-----------------|-----|---------------------|---|
| ELOs                    | 1                 |                 | ~   | 26-12-2024          |   |
|                         | Event start date* | Event end date* |     |                     |   |
| ruva List               | 26-12-2024        | 26-12-2024      |     |                     |   |
| Experiential<br>earning | Event Time *      |                 |     | Event Age Group *   |   |
| Details                 |                   |                 | 0   | Select age group    | ~ |
| vioderation             | Event Location*   |                 |     |                     |   |
|                         | Event Location    |                 | ~   | Select District     |   |
|                         |                   |                 |     |                     |   |
|                         | Enter address     |                 | 200 |                     |   |
|                         |                   |                 |     |                     |   |
|                         | Activity Lineup*  |                 |     |                     |   |
|                         | Activity Lineup*  |                 |     |                     |   |

- vii. Last Date to Show Interest: Set to 26-12-2024.
- viii. Event Start Date: Set to 26-12-2024.
- ix. Event End Date: Set to 26-12-2024.
- x. Event Time: Specify the time of the event.
- xi. Event Age Group: Enter the age group, e.g., 15-29.
- **xii.** Event Location: Provide the state, district, and address where the event will be organised.

## xiii. Add Activity Lineup:

| ctivity name                    | Activity type | ***** |  |
|---------------------------------|---------------|-------|--|
|                                 |               | 100   |  |
|                                 |               |       |  |
| ctivity description in 200 word | i.            |       |  |
|                                 |               |       |  |

Fill in the following details for each activity:

Activity Name: Specify the name of the activity.

Activity Type: Choose the type of activity (e.g., plantation drive, debate competition, etc.).

Activity Time: Enter the time scheduled for the activity.

Activity Description: Provide a detailed description (up to 200 words).

The PO can choose any activity such as plantation drives, debate competitions, awareness workshops, or any other relevant initiative aligned with the theme of Veer Baal Diwas.

Click on Add More to include additional activities (if any) in a similar manner.

- xiv. Upload Task Image Upload the approved event banner for Veer Baal Diwas.
- **xiv.** Publish the Event At last, click on the Publish button to make the event visible to NSS students.

After publishing, the event can be found in the **Events** Tab, as shown below:

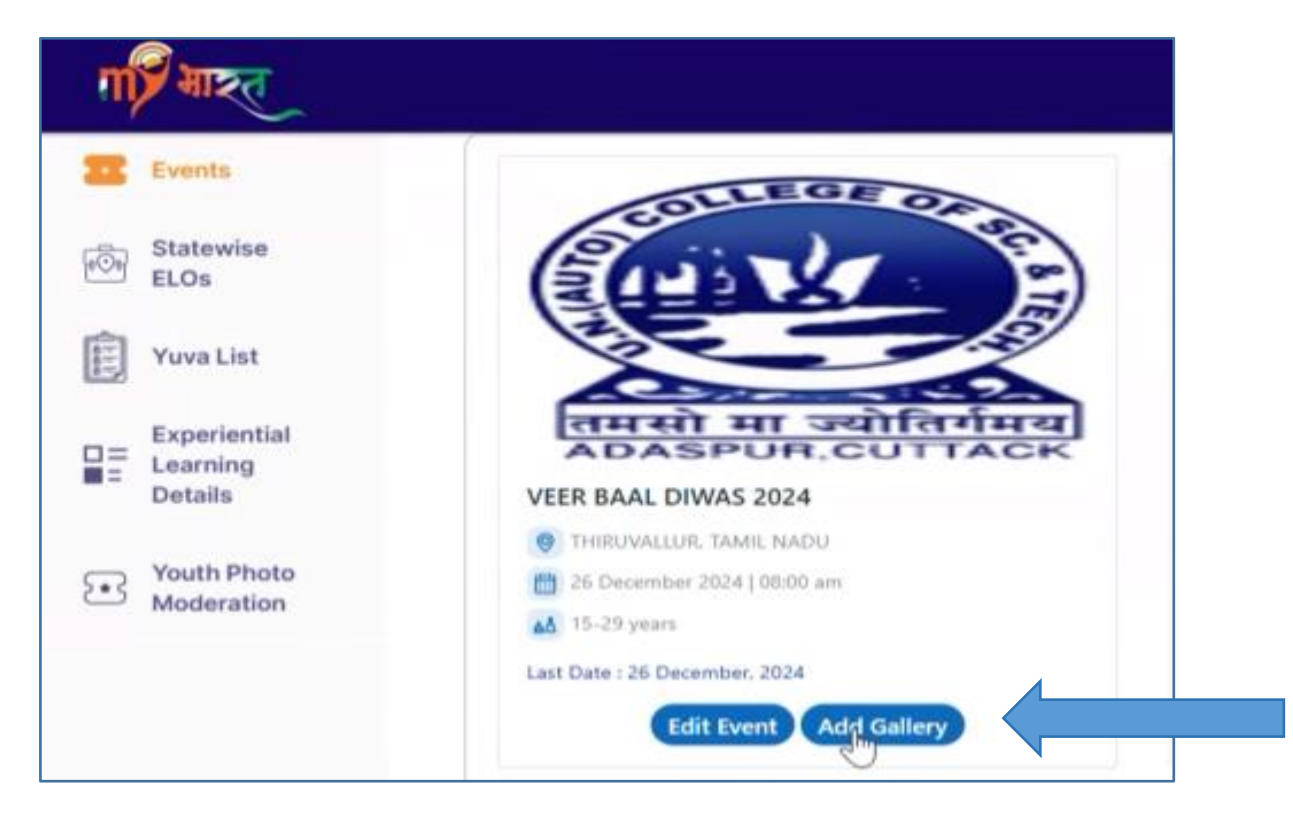

The NSS PO is responsible for uploading quality photos in the "Add Gallery" section under this event after completion of the event.